## **Microsoft Purview-Nachrichtenverschlüsselung**

KANZLEI KAMMER versendet E-Mails grundsätzlich verschlüsselt. Die E-Mail-Nachrichtenverschlüsselung sorgt dafür, dass nur vorgesehene Empfänger verschlüsselte Nachrichten ansehen können. Verwendet wird hierfür die Microsoft Purview-Nachrichtenverschlüsselung, ein Onlinedienst, der auf Microsoft Azure Rights Management (Azure RMS) basiert und Teil von Azure Information Protection ist.

Zum Anzeigen der verschlüsselten E-Mails wird kein Microsoft 365-Abonnement oder besondere Software benötigt. Die Nachrichtenverschlüsselung funktioniert mit Outlook.com, Yahoo!, Gmail und anderen E-Mail-Diensten.

Wenn Sie eine verschlüsselte Nachricht erhalten, die an Ihr Microsoft 365-Konto in Outlook (für PC/für Mac/im Web/für iOS/für Android) gesendet wurde, wird die Nachricht wie jede andere Nachricht geöffnet. Am oberen Rand der Nachricht wird ein Banner angezeigt, das Sie über Einschränkungen bei der Nachricht informiert.

| Lesen einer geschützten | Nachricht mit einem | Microsoft 365-Mail-Ko | onto in Outlook |
|-------------------------|---------------------|-----------------------|-----------------|
|-------------------------|---------------------|-----------------------|-----------------|

| Desktop-/Browser:                                                                                                    | Mobile App:                                                                                                    |
|----------------------------------------------------------------------------------------------------|----------------------------------------------------------------------------------------------------|
| <ol> <li>Wenn Sie in Outlook für PC, Outlook<br/>für Mac oder Outlook im Web ein<br/>Microsoft 365-E-Mail-Konto<br/>verwenden, sollten Sie nichts<br/>Besonderes tun müssen, um die<br/>Nachricht zu lesen.</li> </ol> | <ol> <li>Wenn Sie über ein Microsoft 365-<br/>Konto verfügen und die mobile<br/>Outlook-App verwenden, sollte die<br/>Nachricht einfach geöffnet werden.</li> </ol> |

Wenn Sie ein anderes E-Mail-Konto oder E-Mail-Programm verwenden, werden Sie benachrichtigt, dass Sie eine geschützte Nachricht erhalten haben und an das Nachrichtenportal weitergeleitet, wo die Nachricht gelesen und (verschlüsselt) beantwortet werden kann.

## Lesen einer geschützten Nachricht mit Gmail

| Desktop-/Brow                                         | vser:                                                                                                    | Mobile | e App:                                          |
|-------------------------------------------------------|----------------------------------------------------------------------------------------------------|--------|-------------------------------------------------|
| 1. Wählen                                             | Sie <b>Klicken Sie hier, um</b>                                                                                                   | 1.     | Tippen Sie auf <b>Klicken Sie hier, um</b>      |
| Ihre Na                                               | chricht zu lesen aus.                                                                                                    |        | Ihre Nachricht zu lesen.                        |
| 2. Sie wer                                            | den auf die Anmeldeseite                                                                                                    | 2.     | Wenn Sie eine                                   |
| von Gm                                                | ail weitergeleitet. Nachdem                                                                                                    |        | Berechtigungsanforderung erhalten,              |
| Sie sich                                              | angemeldet haben, wählen                                                                                                    |        | tippen Sie auf <b>Ja</b> oder <b>Zulassen</b> , |
| Sie <b>Zu</b> l                                       | assen aus.                                                                                                    |        | um die Nachricht anzuzeigen.                    |
| 3. Die ges<br>einer ne<br>Browse<br>geschü<br>Fenster | chützte Nachricht wird auf<br>euen Registerkarte im<br>r angezeigt. Sie können die<br>izte Nachricht nicht im Gmail-<br>anzeigen. |        |                                                 |

Einige E-Mail-Clients und Dienste können geschützte Nachrichten nicht automatisch öffnen. Wenn Sie ein E-Mail-Konto bei Yahoo oder einem anderen Internetanbieter haben, brauchen Sie einen Einmalcode, um die Nachricht zu lesen.

| Desktop-/Browser:                                                                                                    | Mobile App:                                                                                                    |
|----------------------------------------------------------------------------------------------------|----------------------------------------------------------------------------------------------------|
| 1. Wählen Sie <b>Nachricht lesen</b> aus.                                                                                                    | <ol> <li>Tippen Sie auf Klicken Sie hier, um<br/>Ihre Nachricht zu lesen &gt; Mit<br/>Einmalcode anmelden.</li> </ol>                     |
| <ol> <li>Sie werden zu einer Seite<br/>weitergeleitet, auf der Sie sich<br/>anmelden und einen Einmalcode<br/>erhalten können.</li> </ol>                              | <ol> <li>Sie werden zu einer Seite<br/>weitergeleitet, auf der Sie sich<br/>anmelden und einen Einmalcode<br/>erhalten können.</li> </ol> |
| Überprüfen Sie Ihre E-Mail auf den<br>Einmalcode. Geben Sie den Code<br>im Browserfenster ein, und wählen<br>Sie dann <b>Weiter</b> aus, um die<br>Nachricht zu lesen. | <ol> <li>Überprüfen Sie Ihre E-Mail auf den<br/>Einmalcode, und kopieren Sie ihn.</li> </ol>                                              |
|                                                                                                    | <ol> <li>Geben Sie den Code im Browser<br/>ein, und wählen Sie dann Weiter<br/>aus, um die Nachricht zu lesen.</li> </ol>                 |

Lesen einer geschützten Nachricht mit einem Einmalcode

Jeder Einmalcode läuft nach 15 Minuten ab. Sie müssen dann einen neuen Einmalcode anfordern.